## 河北省非煤矿山双重预防机制建设规范培训 新用户注册报名学习流程

1. 在地址栏输入网址 http://www.aqyunedu.com 进入"应急管理安全教育在线"

平台首页(如图1)。

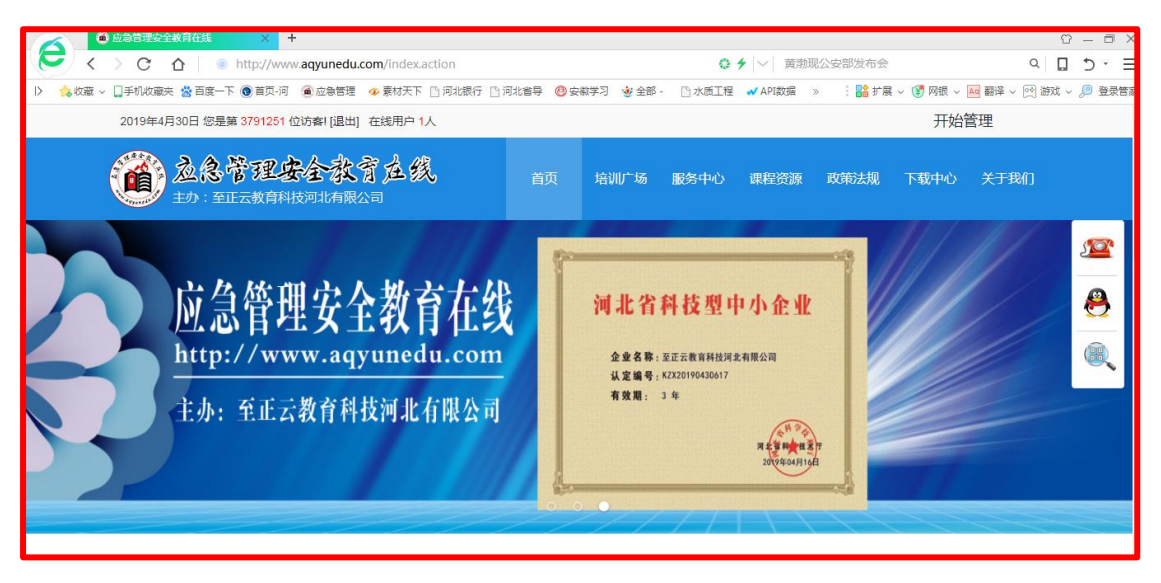

图 1

2、进入平台后,在平台上方点击【注册】(如图2)。

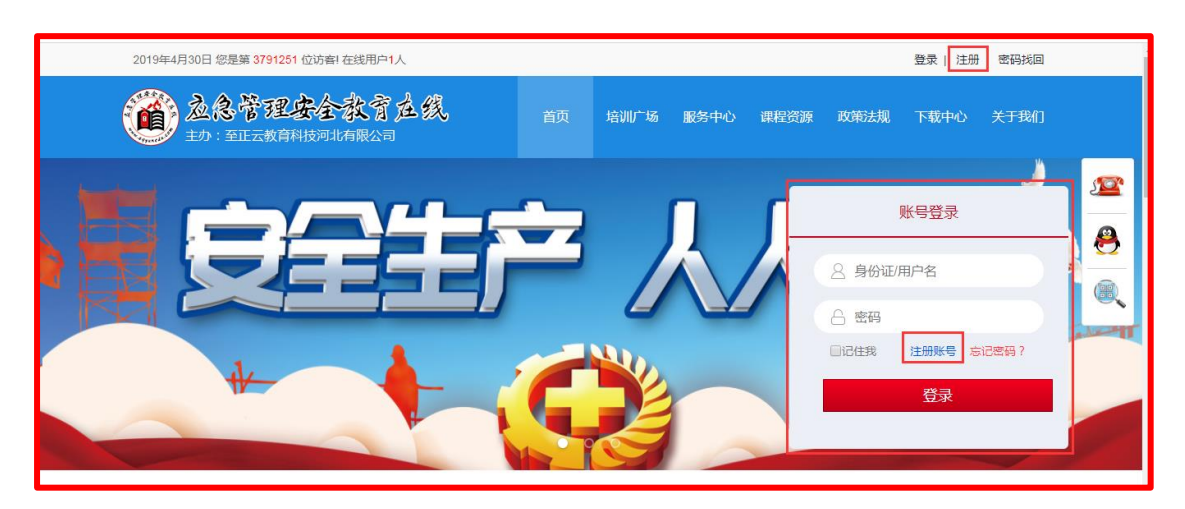

## 3、填写个人信息(如图3)。

|                                                  | 绑定用户              |                             |
|--------------------------------------------------|-------------------|-----------------------------|
| 11、为了提供更优质的服务,请务必填写尽别] 【颁发证书时身份识别】<br>2、带*号皆为必填项 | 可能详细的真实姓名、身份证号,我们 | 务会对您的信息严格保密!主要用于: 【登记学时时身份识 |
| 身份证号*                                            |                   | 0                           |
| 姓名*                                              |                   | 0                           |
| 密码*                                              |                   | 0                           |
| 确认密码*                                            |                   | Ø                           |
| 手机号*                                             |                   | 0                           |
| 性别*                                              | ◎男 ⊖女             |                             |
| 所在省                                              | 河北省               |                             |
| 所在市*                                             | -所在市- ▼           | ◎请输入所在市                     |
|                                                  | 下一步               |                             |

图 3

4、上传个人报名照,点击**完成注册,**或者**跳过此步完成注册(同学,一定记得补上照** 

|         | 绑定用户                                         |
|---------|----------------------------------------------|
| 人报名照上传  |                                              |
|         | 报名照图像要求:                                     |
| HE HELT | ·是彩色个人标准大头照,能反映出您当前的面貌。                      |
|         | ·拍摄背景为单色调浅色背景(白色/米色/浅蓝色)。                    |
|         | ·脸部正对照相机拍摄的,面部表情平和,双眼睁开。                     |
|         | ·不能佩戴掩盖头发或发线的帽子,整张脸必须是可见。                    |
|         | 如果你平时戴眼镜(有色隐形眼镜除外),拍摄时无需摘除。但眼镜上的反光不能出现       |
|         | 在照片中。                                        |
|         | 照片上传格式要求:                                    |
|         | ·尺寸:可接受的最低尺寸为600×600像素;可接受的最大尺寸为1200×1200像素。 |
|         | ·文件格式:图像必须是JPEG文件格式                          |
|         | ·文件大小:图像必须小于或等于240 KB(千字节)                   |
|         | 照片上传步骤:                                      |
|         | 1.点击"浏览"添加符合照片上传格式要求的报名照                     |
|         | 2.点击"上传照片"上传所添加的照片;若照片符合报名照图像要求,则会显示在图片      |
|         | 编辑框中。                                        |
|         | 3.拖动或等比缩放相框至合适的位置,并点击"我翦照片"按钮                |
|         | 4.保存照片                                       |
|         |                                              |
|         |                                              |

**片哦!**)(如图4)。

5.注册成功后,点击【我要报名】(如图5)。

| 以下为您的基本信息  |               |                       |  |
|------------|---------------|-----------------------|--|
| $\bigcirc$ | 身份证号          | Contract in the local |  |
| $( \cap )$ | 姓名            | 10 C                  |  |
|            | 性别            | 男                     |  |
|            |               |                       |  |
|            |               |                       |  |
|            | <b>#</b> 要据\$ |                       |  |

图 5

**6、**在弹出的页面中选择【**我要报名】**(如图 6)。

| 念管理安<br>):至正云教育科技                           | 全教育                                 | 在线                                        |         | 首页 | 培训广场 | 服务中心               | 课程 |
|---------------------------------------------|-------------------------------------|-------------------------------------------|---------|----|------|--------------------|----|
| 培训类型:<br>《<br>Altrasymm<br>Retributestiggen | <b>这急管理安全</b><br>非媒矿山双重预<br>河北省非媒矿山 | 专业素质拓展<br>10防机制建设规范   201<br>11双重预防机制建设规范 | 9<br>ē  |    | ψ    | 我要报名<br>费标准: 50.0元 |    |
|                                             |                                     | 首页                                        | 1<br>尾页 |    |      |                    |    |

图 6

7、完善个人信息填写**单位性质、详细工作单位和单位地址**,并点击【**提交信息】**进行

下一步操作(如图7)。

| 1.填写报名信息                  | 2.选择和确定课程                                       | 3.敬费               | 4.服名完成                         |
|---------------------------|-------------------------------------------------|--------------------|--------------------------------|
|                           | 应急管理安全教                                         | 育在线培训报名            |                                |
| 培训项目:<br>教学阶段:<br>阶段学时要求: |                                                 | 第一阶段               |                                |
| 友情透醒:清佛认                  | 懲报的是您所在市的项目<br>个人偏息:(请准确填写您的报名们                 | 就愿和上传您的报名照片,以免影响您能 | 的证书发放。)                        |
| 身份证号:<br>姓名:              | .717<br>                                        |                    |                                |
| 工作单位:"                    | 单位性质* 質量单位<br>单位所在地* 石家庄市<br>工作单位全称*<br>工作单位地址* | •<br>• 新华区 •       | 个人親片(重使用新)<br>(重使后遺伝由問新期<br>片) |
| 职称:*<br>手机:*<br>固定电话:     | 000<br>13931 16                                 |                    |                                |

图 7

8、查看课程,确认无误后点击【确认后提交订单】(如图8)。

| 1. 填 | 写报名信息       | 2.选择和确定课程            | 3.缴   | 费   |     | $\rangle$ | 4.报名 | 完成            |                 |
|------|-------------|----------------------|-------|-----|-----|-----------|------|---------------|-----------------|
|      |             | 应急管理安全教              | 育在线   | 培证  | 川报名 |           |      |               |                 |
|      | 🔶 报名的项目和    | 町班级                  |       |     |     |           |      |               |                 |
|      | 培训项目和阶<br>段 | 非媒矿山双重预防机制建设规范(2019) | 毕业学时  | 要求  | 3学时 |           |      |               |                 |
|      | 班级          | 石家庄市省直班              | 开班时间  | ]   | 无限制 |           |      |               |                 |
|      | 🔶 选择的课程列    | 表                    |       |     |     |           |      |               |                 |
|      |             | 课程列表(本阶段             | 要求3学时 | 1)  |     |           |      |               |                 |
|      | 课程名称        |                      |       | 模块属 | 性   | 课程属性      |      | 学时            |                 |
|      | 河北省非媒矿山     | 山双重预防机制建设规范          |       | 公需课 | Į   | 必修课       |      | 3.0           |                 |
| 已选调  | ₹211        |                      |       |     |     | 🎓 返回      | 项目团  | 國定收费:<br>确认后指 | ¥ 50.0 元<br>交订单 |

9、选择支付方式:支付宝支付、微信支付(如图9)。

| 订单号:zj20190429175426 | 6625255章看详细 >> 订单费用总计: 50.0 元     |
|----------------------|-----------------------------------|
| 订单件太                 | 往 <del>什</del>                    |
| 11 年代恋               |                                   |
| 订单交级                 |                                   |
| 下单时间                 | 2010-04-20 17:54:26               |
| 截至时间                 | 2019-04-2011-04-20                |
| 订单全额                 | 50.0元                             |
| 13 1 22.00           |                                   |
|                      | 芯的JJ単还剩余 V 大 Z3 小时 39 分钟,请尽快完战支付! |
|                      |                                   |
| 选择支付方式: 支付当          | 宝支付微信支付                           |
|                      |                                   |

图 9

10、支付成功后选择【**支付完成】**, 跳转到【我的学习空间】(如图 10)。

| 」完成前,i | 青不要关                   | 闭此支付                            | 寸验证窗[                                   | ].                                               |
|--------|------------------------|---------------------------------|-----------------------------------------|--------------------------------------------------|
| 」完成后,ì | 青根据您                   | 这付的                             | 青况点击了                                   | 「面按钮。                                            |
|        |                        |                                 |                                         |                                                  |
| 支尔     | 1遇到问!                  | <b>5</b> ( 🕁                    | 付完成                                     | D                                                |
| 120    |                        |                                 |                                         |                                                  |
|        | 可完成后,i<br>打完成后,i<br>支付 | 可完成后,请根据您<br>过完成后,请根据您<br>支付遇到问 | 可完成前,请不要关闭此文1<br>打完成后,请根据您支付的<br>支付遇到问题 | 5克成前,请不要关闭此支付验证面口<br>打完成后,请根据您支付的情况点击了<br>支付遇到问题 |

11、订单完成后,需要开具电子发票的,点击【请看开票说明】下载"电子发票申请表"

(如图11)

| 我的课表                                            | 待付款已付款多               | 主 法 法 法 法 法 法 法 法 法 法 法 法 法 法 法 法 法 法 法 | <u>1</u>  |                        |      |            |      |
|-------------------------------------------------|-----------------------|-----------------------------------------|-----------|------------------------|------|------------|------|
| > 在学课程<br>> 完成课程                                | 订单号                   | 订单名称                                    | 金额<br>(元) | 支付时间                   | 支付渠道 | 发票         | 发票抬头 |
| <ul> <li>&gt; 培训学时统计</li> <li>我的培训班级</li> </ul> | zj2019042917542662525 | 2019/非媒矿山双<br>重预防机制建设规<br>范/石家庄市省直      | 0.0       | 2019.04.29<br>17:59:07 | 银联   | 请看开票<br>说明 |      |
| 我的培训证书 我的订单 > 待付款订单 > 已付款订单 > 失效订单              |                       | 班                                       |           |                        |      | 首页         | 1 尾页 |

图 11

## 12、在【我的学习空间】列表中点击【在学课程】,开始学习吧。(如图 12)。

| 我的课表                                             | 在学课程              |              |               |                 |     |
|--------------------------------------------------|-------------------|--------------|---------------|-----------------|-----|
| <ul> <li>&gt; 在学课程</li> <li>&gt; 完成课程</li> </ul> | 课程名               |              |               |                 |     |
| > 我的项目                                           | 课程名称和学习进度         | 课程属性         | 学习情况          | 完成条件            | 状态  |
| > 培训学时统计                                         | 河北省非媒矿山双重预防机制建设规范 | N 1 100      | 学习时长:         | 学习时长:           |     |
| 我的培训班级                                           | 🧪 开始学习 🕒 测验未开始    | 必修<br>学时:3.0 | 0.0分钟<br>分数:分 | 120分钟<br>分数:60分 | 未完成 |
| 我的培训证书                                           |                   |              |               | **              |     |
| 我的订单                                             |                   |              |               | EW              | 尾   |
| > 待付款订单                                          |                   |              |               |                 |     |

图 12

应急管理安全教育在线(http://www.aqyunedu.com)

客服电话:0311-88367891、7892

客服 QQ:3215878630